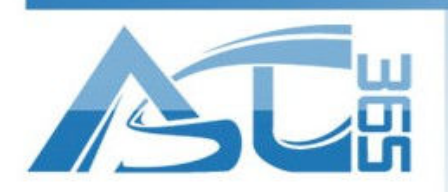

2220 Midland Ave. Unit 39-41 Scarborough, ON M1P 3E6 Canada

Installation of Artcut for ASC Cutting Plotter

This guide is used for Windows user to install Artcut for ASC cutting plotter. Users should follow the steps to install the software, Artcut include two WENTAI CD, and Artcut software CD must be insert to you PC first, After installation of the first CD, the other CD is needed for the rest installation. Before installing Artcut, if user uses a USB line to link the plotter, USB driver for cutting plotter must have been installed.

1. Insert Artcut software CD, and then open the dick to run the program.

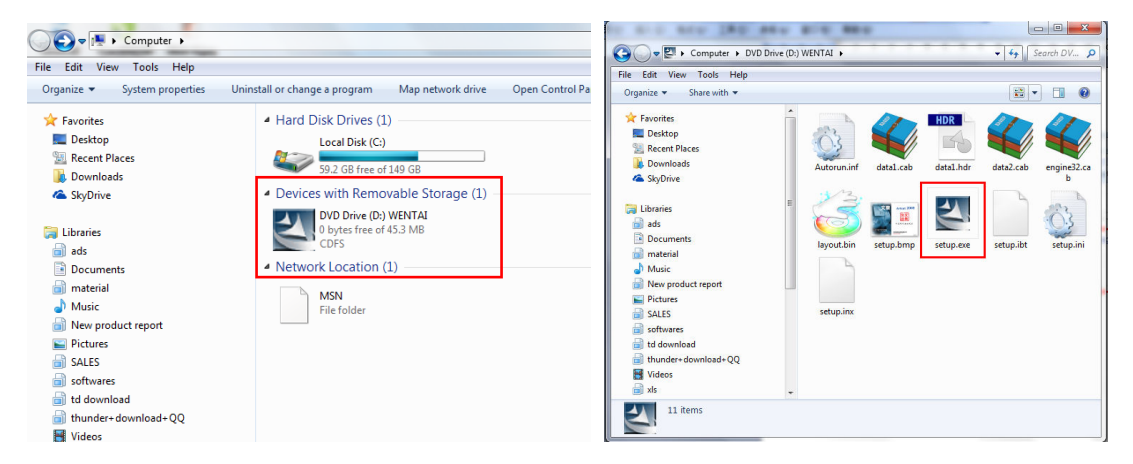

2. Choose language, and we suggest to use English. And then click next to continue.

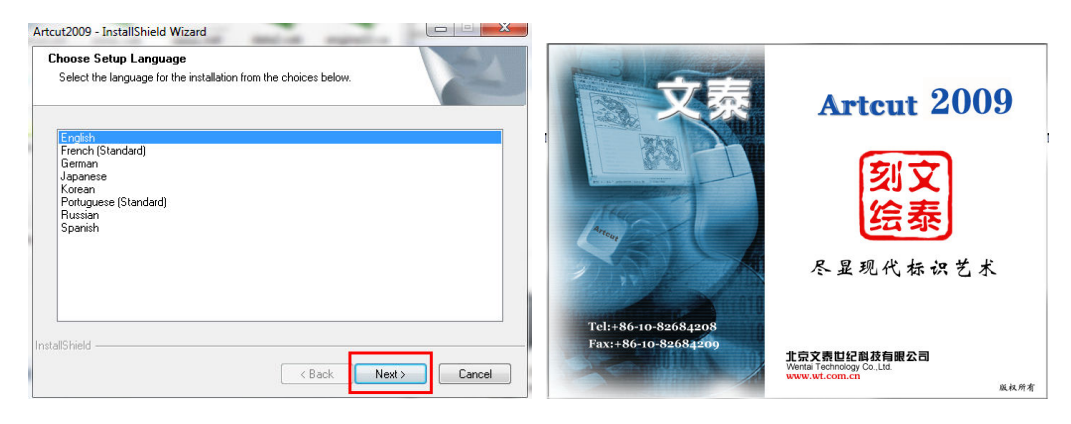

www.asc365.com

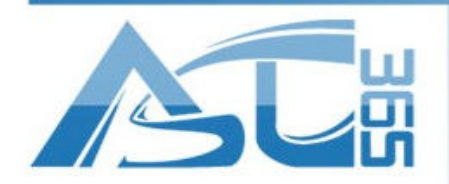

2220 Midland Ave. Unit 39–41 Scarborough, ON M1P 3E6 Canada

-----

| Artcut2009 Setup                                                    |                                                                                                    | Artcut2009 Setup                                                                                                    | Le X           |
|---------------------------------------------------------------------|----------------------------------------------------------------------------------------------------|----------------------------------------------------------------------------------------------------|----------------|
|                                                                     |                                                                                                    | License Agreement                                                                                                    |                |
|                                                                     | Welcome to the InstallShield Wizard for<br>Artcut2009                                                      | Please read the following license agreement carefully.                                                                                                    | 24             |
|                                                                     | The InstallShield? Wizard will install Artcut2009                                                          | Press the PAGE DOWN key to see the rest of the agreement.                                                                                                    |                |
|                                                                     | on your comparer. To commue, circk Next.                                                                   | Artcut6(R) version 7.0 (English)<br>Copyright (C) 1998-2008 Wentai Technology Co. Lmd.<br>All Rights Reserved                                                                                   | A<br>II        |
|                                                                     |                                                                                                    | License Agreement                                                                                                    |                |
|                                                                     |                                                                                                    | You should carefully read the following terms and conditions<br>before using this software. Unless you have a different license<br>agreement signed by Wentai Century Co. Ltd. your use of this | Ŧ              |
|                                                                     |                                                                                                    | Do you accept all the terms of the preceding License Agreement? If you<br>select No, the setup will close. To install Artcut2009<br>, you must accept this agreement.                           | Print          |
|                                                                     | < Back Next > Cancel                                                                                       | InstallShield                                                                                                    | No             |
|                                                                     |                                                                                                    |                                                                                                    | ~              |
| rtcut2009 Setup                                                     |                                                                                                    | Artcut2009 Setup                                                                                                    | X              |
| Choose Destination Location<br>Select folder where setup will in    | n<br>ıstall files.                                                                                         | Setup Type<br>Select the setup type to install.                                                                                                    | 22             |
| Setup will install Artcut2009<br>in the following folder.           |                                                                                                    | Click the type of setup you prefer, then click Next.                                                                                                    |                |
| To install to this folder, click Ner<br>another folder.             | xt. To install to a different folder, click Browse and select                                              | Typical Program will be installed with the most common options. Rec<br>most users.                                                                                                    | ommended for   |
|                                                                     |                                                                                                    | Compact Program will be installed with minimum required options.                                                                                                    |                |
| Destination Folder                                                  |                                                                                                    | Custom You may select the options you want to install. Recommende users.                                                                                                    | d for advanced |
| c:\artcut6                                                          | Browse                                                                                                    |                                                                                                    |                |
| nstallShield —                                                      | < Back Next > Cancel                                                                                       | InstallShield                                                                                                    | Cancel         |
| 1-1-1-2000 C-1-1-                                                   |                                                                                                    |                                                                                                    |                |
|                                                                     |                                                                                                    |                                                                                                    |                |
| Select Program Folder<br>Please select a program folder.            |                                                                                                    |                                                                                                    |                |
| Setup will add program icons to<br>name, or select one from the exi | the Program Folder listed below. You may type a new folder<br>isting folders list. Click Next to continue. |                                                                                                    |                |
| Program Folder:                                                     |                                                                                                    |                                                                                                    |                |
| enomenus                                                            |                                                                                                    |                                                                                                    |                |
| Existing Folders:                                                   |                                                                                                    |                                                                                                    |                |
| FlexiSTARTER 10.5 VicSign E                                         | idiion 🔺                                                                                                   |                                                                                                    |                |
| Foxmail<br>Games                                                    |                                                                                                    | Installing Copying legend files                                                                                                    |                |
| Maintenance<br>Microsoft Office                                     | E                                                                                                    | c:\artcutb\newtuku\Fengh.tk                                                                                                    |                |
| QuickTime                                                           |                                                                                                    |                                                                                                    |                |
| Startup<br>Ulead VideoStudio 10                                     | •                                                                                                    | Cancel                                                                                                    |                |
| nstallShield                                                        | < Back Next > Cancel                                                                                       |                                                                                                    |                |

\_\_\_\_\_

www.asc365.com

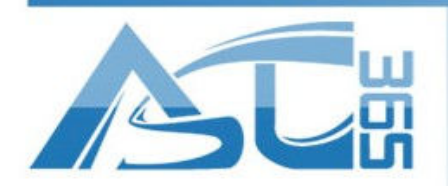

2220 Midland Ave. Unit 39-41 Scarborough, ON M1P 3E6 Canada

| Artcut2009 Setup |                                                                                                    |
|------------------|----------------------------------------------------------------------------------------------------|
|                  | InstallShield Wizard Complete<br>The InstallShield Wizard has successfully installed Attcut2009<br>. Click Finish to exit the wizard. |
|                  | < Back Finish Cancel                                                                                                    |

3.After installation, A logo comes on the desktop, and then, double click the Artcut2009, at the first time of running the software, it will ask user to insert the other disk to the DVD –ROM to continue. Then follow the steps by clicking NEXT.

|                 | About Artcut 2009                                                                       |                                                                                                    |
|-----------------|-----------------------------------------------------------------------------------------|----------------------------------------------------------------------------------------------------|
|                 | Artcut 2009                                                                             | 77.0.0 Date:2009/11/17                                                                                                    |
| Artcuit2009 (6) | Logo der<br>Telephone: (010) 8268566<br>http://www.artout.cn/<br>E-mail: sales@ut.com.c | The People's Republic of China<br>National Copyright Administration<br>Soft with Deng Ji No 121779.<br>"Artcut" and "Ventai" are<br>trademarks of Beijing Ventai<br>Technology CO.,Ltd<br>All rifhts reserved.<br>S7, 82684378<br>n, tech@wt.com.cn<br>ne. |
| Walaama         |                                                                                         | X                                                                                                    |
| welcome         |                                                                                         |                                                                                                    |
|                 | [defined by us                                                                          | ser] 🔻                                                                                                    |
|                 | Width: 8.189                                                                            | Inch                                                                                                    |
|                 | Height: 11.614;                                                                         | 2 : Inch                                                                                                    |
|                 |                                                                                         |                                                                                                    |
|                 | 🖲 Portrait                                                                              | Create                                                                                                    |
|                 | 🔿 Landscape                                                                             |                                                                                                    |
| Open            | Version                                                                                 | Cancel                                                                                                    |

4. Run Device manager. The Check the USB port of the plotter in Device manager, setup the port as following.

-----

www.asc365.com

\_\_\_\_

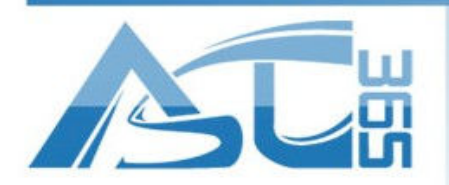

2220 Midland Ave. Unit 39–41 Scarborough, ON M1P 3E6 Canada

| • 🗣 📰 📓 🚺 🖬 🕺 😫 🍕 🚳                    |  |  |
|----------------------------------------|--|--|
| ZM-PC                                  |  |  |
| Disk drives                            |  |  |
| Display adapters                       |  |  |
| DVD/CD-ROM drives                      |  |  |
| Floppy drive controllers               |  |  |
| De TDE ATA/ATAPI controllers           |  |  |
| Keyboards                              |  |  |
| Mice and other pointing devices        |  |  |
| Monitors                               |  |  |
| Network adapters                       |  |  |
| Ports (COM & LPT)                      |  |  |
| Communications Port (COM7)             |  |  |
|                                        |  |  |
| 打印机端口 (LPT1)                           |  |  |
| Processors                             |  |  |
| Sound, video and game controllers      |  |  |
| Storage controllers                    |  |  |
| ⊳ ₁∰ System devices                    |  |  |
| 🔈 - 🏺 Universal Serial Bus controllers |  |  |
|                                        |  |  |
|                                        |  |  |
|                                        |  |  |
|                                        |  |  |

\_\_\_\_\_

www.asc365.com

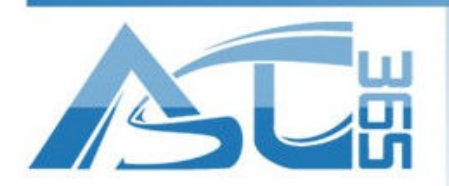

2220 Midland Ave. Unit 39-41 Scarborough, ON M1P 3E6 Canada

| ···································· | USB-SERIAL CH340 (COM1) Properties |
|--------------------------------------|------------------------------------|

5.Import or input any data, and click the plotter logo on the tool bar. Setup the configuration of the device refer to image.

\_\_\_\_\_

www.asc365.com

\_\_\_\_

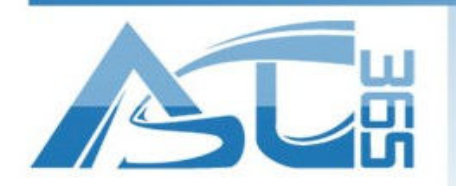

2220 Midland Ave. Unit 39–41 Scarborough, ON M1P 3E6 Canada

\_\_\_\_\_

| S ARCUTZUU9[] - [Untitle-1]                        |                                       |
|----------------------------------------------------|---------------------------------------|
|                                                    |                                       |
| Q Q I I I I I I I I I I I I I I I I I I            | V 1.5748Inch 👻                        |
|                                                    | · · · · · · · · · · · · · · · · · · · |
|                                                    |                                       |
|                                                    |                                       |
|                                                    |                                       |
| · · · · · · · · · · · · · · · · · · ·              |                                       |
|                                                    | <u>A</u>                              |
|                                                    |                                       |
|                                                    |                                       |
| A                                                  | Ξ                                     |
|                                                    | 8                                     |
|                                                    | 玛                                     |
|                                                    |                                       |
| 80                                                 |                                       |
| X=3.9182 Y=2.8951 Width=7.2175 High=1.5 Foot Width | 0.6613 Font High:1.03                 |
|                                                    |                                       |
| Install Cutting Plotter                            |                                       |
| Manufacturers: Device                              |                                       |
| Add Add                                            |                                       |
| IOLINE GRAPHTEC                                    |                                       |
| ROland SIGN PAL (904mm)<br>ANA XINYI DX450 Setup   |                                       |
| PCUT HFGL                                          |                                       |
| SILKROAD HPGL                                      |                                       |
| MIMAKI<br>SANXING JINA                             |                                       |
| TUWANG From Disc                                   |                                       |
|                                                    |                                       |
| Installed Device                                   |                                       |
|                                                    |                                       |
| Delete                                             |                                       |
|                                                    |                                       |
| Close                                              |                                       |
|                                                    |                                       |
|                                                    |                                       |
|                                                    |                                       |
|                                                    |                                       |

\_\_\_\_\_

www.asc365.com

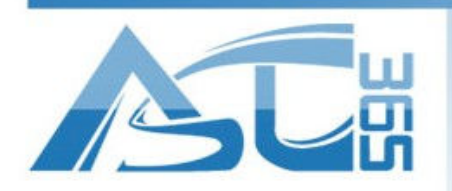

2220 Midland Ave. Unit 39–41 Scarborough, ON M1P 3E6 Canada

-----

| it/Plot                                                                  |                                                   | ×                               |
|--------------------------------------------------------------------------|---------------------------------------------------|---------------------------------|
| Device HPGL                                                              | Device<br>Width: 8.                               | 189 : Inch                      |
| Setup                                                                    | Height: Ju<br>Start Po:<br>Horiz 0<br>Vert 0      | sition<br>ition<br>Inch<br>Inch |
| vinyl Size<br>Viser Defined] ▼ F 応                                       | ►<br>Sort Platting                                | Test<br>Cut/Plot                |
| Width:       12.9528       Inch         Height:       590.512       Inch | Fill Output                                       | Close<br>Copies                 |
| Plot Area:<br>Page: 1<br>Area: 1<br>Joint: Omm                           | Output Ratio<br>Num<br>100%  Vert<br>1 bl  Change | bers 1                          |

\_\_\_\_\_

www.asc365.com

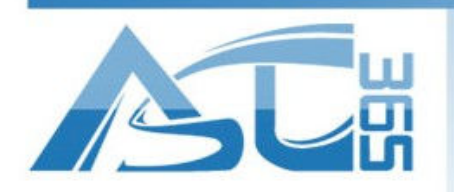

2220 Midland Ave. Unit 39–41 Scarborough, ON M1P 3E6 Canada

-----

| t/Plot                |               |      |               |                      |             | x                  |
|-----------------------|---------------|------|---------------|----------------------|-------------|--------------------|
| Device                | HPGL          |      | •             | Device               | Page Size-  | 89 - Inch          |
| Link to               | COM1          | •    | Setup         |                      | Height: 10. | 7087 <u>:</u> Inch |
|                       |               |      |               |                      | _Start Posi | tion               |
|                       |               |      |               |                      | Horiz O     | Inch               |
| 5                     |               |      |               |                      | Vert 0      | Inch               |
| }                     |               |      |               |                      |             |                    |
| \$<br>5               |               |      |               |                      |             | Test               |
| 4<br>1                |               |      |               | Þ                    | ]           | lest               |
| -Vinyl Si:<br>[User D | ze<br>efined] | T F  | -   A         | V Sort P             | lotting     | Cut/Plot           |
| ,<br>Width: 1         | 2.9528 :      | Inch | <br>₹         | Fill 0               | utput       | Close              |
| Height: E             | 590.512 🔆     | Inch | 4             | Save pape            | er 🔻        | Copies             |
| -Plot Area            | a:            |      | Preview       | -Output Ratio        | Numb        | ers 1 🗄            |
| rage:  1              |               |      |               | 100%                 | - Horiz     | 0 ÷ Inc            |
| Area:  1              |               |      | Plot by Col   | ors                  |             |                    |
| Joint: U              | mm 💌          |      |               | 1 bl: 🗸              | Vert        |                    |
|                       |               |      | 📃 🔲 Multi-per | r out <sup>0</sup> 🕂 | Change      |                    |

\_\_\_\_\_

| Port Setting             |                                |            |
|--------------------------|--------------------------------|------------|
| Installed Ports: C       | OM1                            | <b>•</b>   |
| Type of Ports            | Port No.: 1<br>Port Name: COM1 | Parameters |
| C File<br>C Vser Defined | Add                            | Change     |
| C USB                    | Delete                         | Cancel     |

www.asc365.com

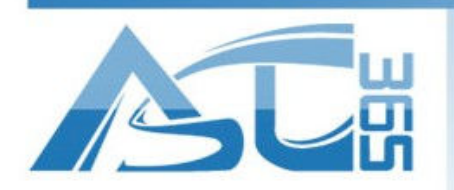

2220 Midland Ave. Unit 39-41 Scarborough, ON M1P 3E6 Canada

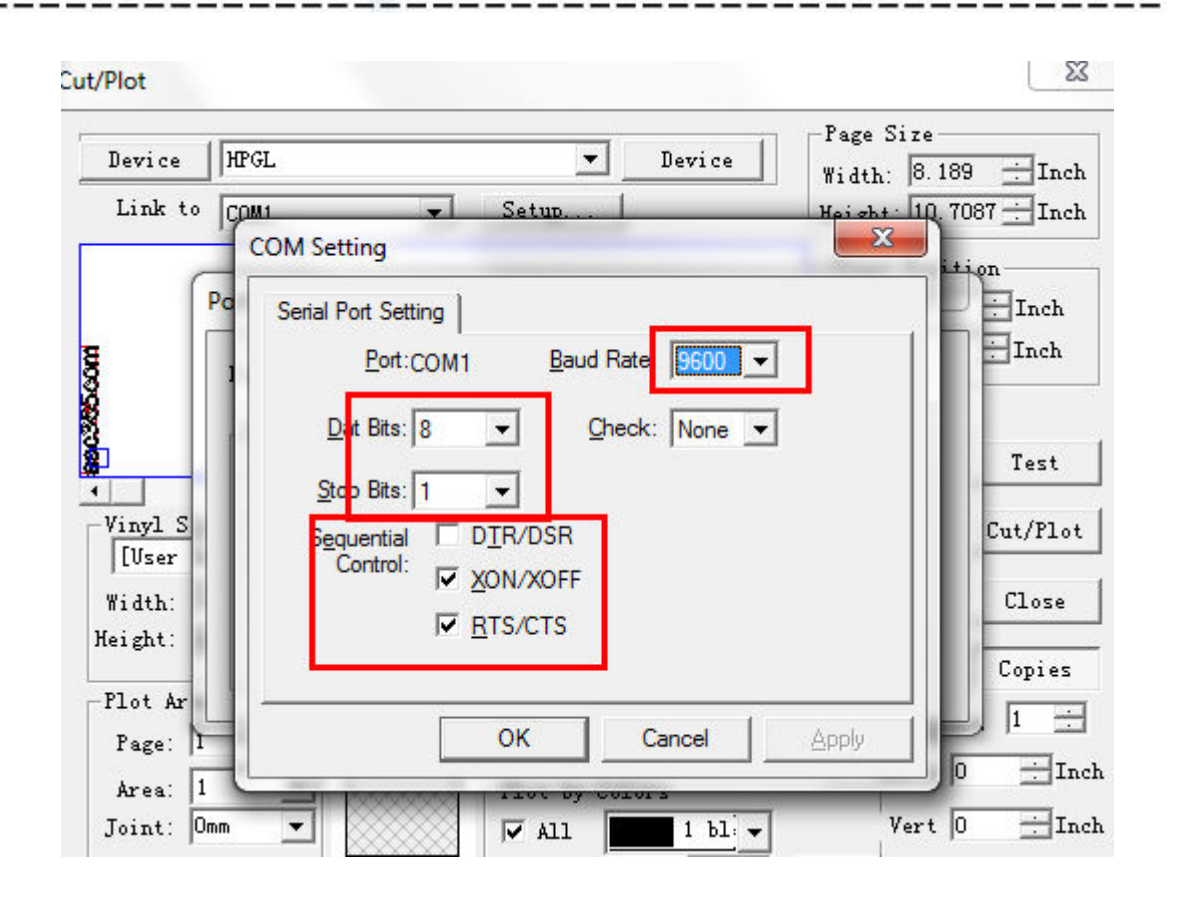

www.asc365.com

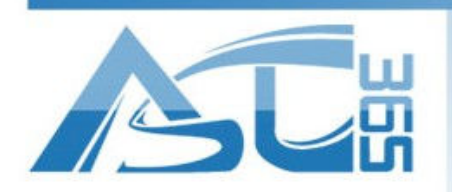

2220 Midland Ave. Unit 39–41 Scarborough, ON M1P 3E6 Canada

| Cut/Plot                                                          |                                                                                                    |
|-------------------------------------------------------------------|----------------------------------------------------------------------------------------------------|
| Device HPGL  Link to COM1  Setup                                  | Device Page Size<br>Width: 8.189 : Inch<br>Height: 10.6693 : Inch                                                                                            |
| uoogaa                                                            | Start Position<br>Horiz 0 : Inch<br>Vert 0 : Inch                                                                                                    |
| Vinyl Size                                                        | Test<br>Cut/Plot                                                                                                    |
| Width:     12.9528     Inch       Height:     590.512     Inch    | ✓ Sort Plotting Fill Output Close Save paper Conjes                                                                                                    |
| Plot Area:<br>Page: 1 +<br>Area: 1 +<br>Joint: Omm +<br>Multi-pen | Output Ratio<br>100%  Vumbers 1<br>Horiz 0<br>Inch<br>tout0<br>Change<br>Numbers 1<br>Inch<br>Numbers 1<br>Inch<br>Numbers 1<br>Inch<br>Inch<br>Inch<br>Inch |

6. Be sure the plotter is ready to work, do not install the cutter on the plotter at first time. Any mistake may cause damage. Click START to layout.

\_\_\_\_\_

10

www.asc365.com

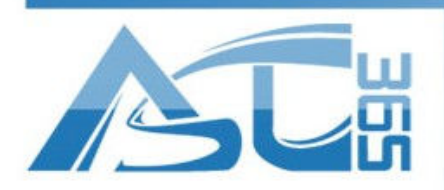

2220 Midland Ave. Unit 39-41 Scarborough, ON M1P 3E6 Canada

| Output To Cutter           |                   |
|----------------------------|-------------------|
| All Jobs: 1 rent           | Jobs: 1           |
| Width: 179 Length: 2       | 5 Copies: 1       |
| 🖲 Cut Mode 🔎 Cont Out      | Length: 5 📰 mm    |
| C Draw mode C Diostamp Cut | Jump Length: 1 mm |
| Port: COM1 💌 Sta           | tus:              |
|                            |                   |
| Start Cancel               | Stop              |

Caution:

1. User should read this guide and Artcut software manual before use, and keep it safe.

\_\_\_\_\_\_

- 2. This manual is used for ASC cutting plotter only.
- 3. The port settings must match with this guide.

11

www.asc365.com